ROAMmerchant Login

## WORLDLINE MV//

## Viewing Merchant and Submerchant Information

Posted: Nov 20, 2019

- 1. First, log in to ROAMsupport6 by following the steps outlined here.
- 2. On the sidebar, open the Merchants menu.

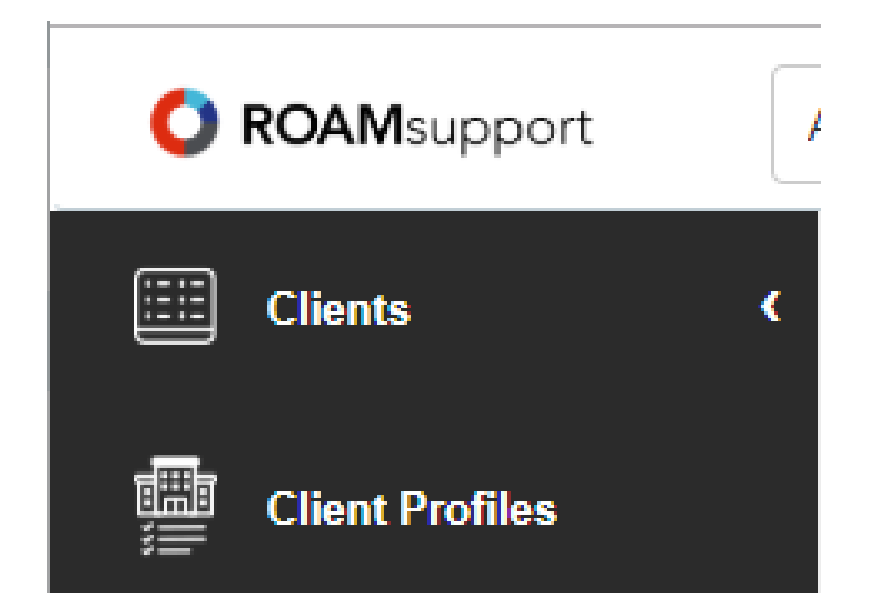

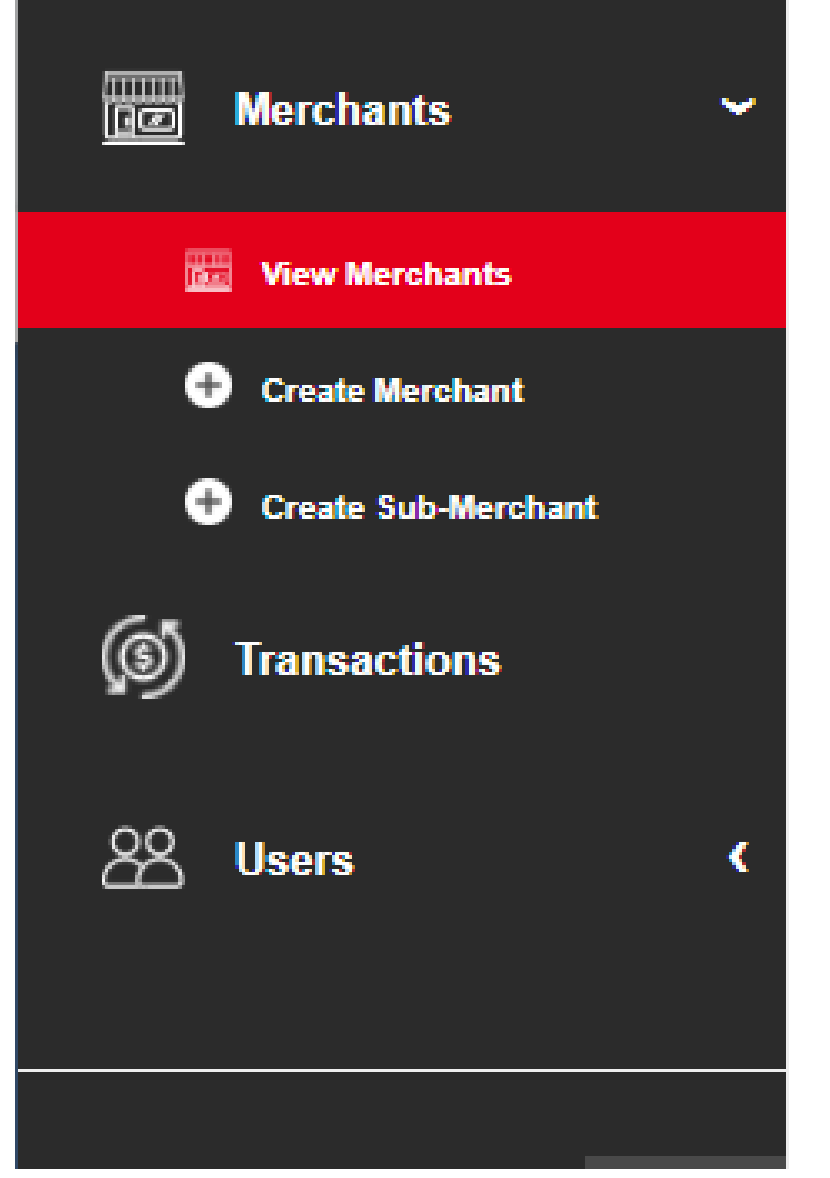

3. Click on View Merchants, under the Merchants menu.

4. This screen is used to show details about the merchants associated with the logged-in client. It's important to note that profiles will not show up in the list by default, they must be searched. If you do not input a search query, a list of all associated client profiles will be returned.

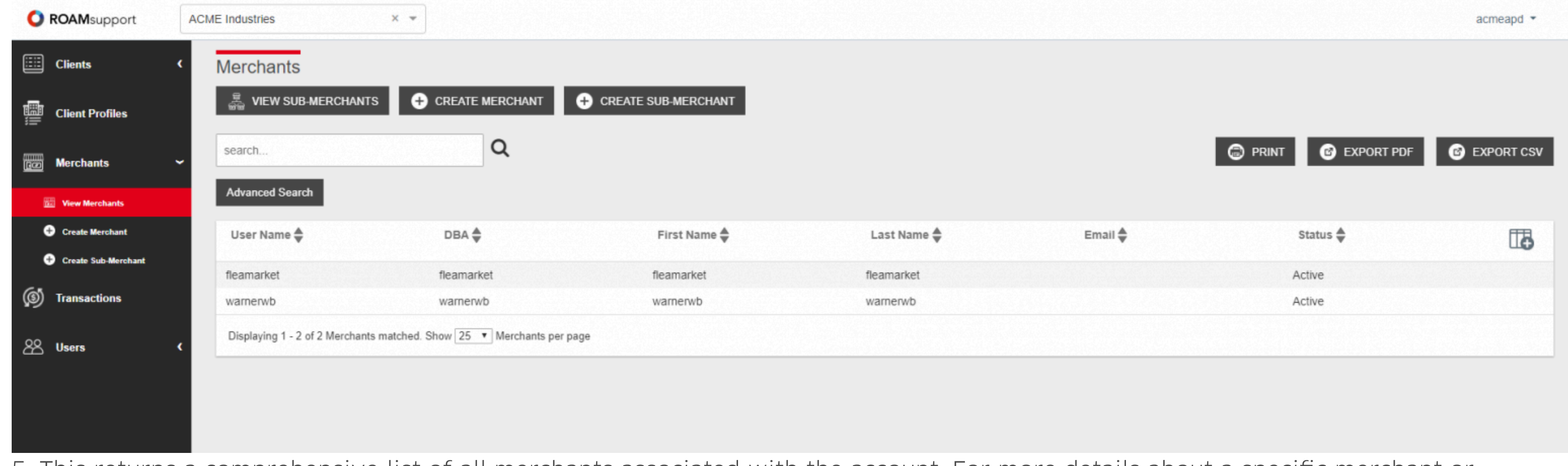

5. This returns a comprehensive list of all merchants associated with the account. For more details about a specific merchant or submerchant, click the respective line item for that account.

| Merchants                                                             |            |                 |                   |            |          |          |  |  |  |
|-----------------------------------------------------------------------|------------|-----------------|-------------------|------------|----------|----------|--|--|--|
| 🛱 VIEW SUB-MER                                                        | CHANTS     | CREATE MERCHANT | + CREATE SUB-MERC | HANT       |          |          |  |  |  |
| search                                                                | Q          |                 | 6                 | PRINT 🕑 EX | PORT PDF | PORT CSV |  |  |  |
| Advanced Search                                                       |            |                 |                   |            |          |          |  |  |  |
| User Name 🖨                                                           | DBA 븆      | First Name 🖨    | Last Name 븆       | Email 🖨    | Status 🖨 | 0        |  |  |  |
| fleamarket                                                            | fleamarket | fleamarket      | fleamarket        |            | Active   |          |  |  |  |
| warnerwb                                                              | warnerwb   | warnerwb        | warnerwb          |            | Active   |          |  |  |  |
| Displaying 1 - 2 of 2 Merchants matched. Show 25 🔹 Merchants per page |            |                 |                   |            |          |          |  |  |  |

6. Clicking into a merchant provides all merchant-related information, including configuration details, billing fee information, and receipt settings information. From this screen, you can also re-send welcome & reset password emails, as well as access transaction history and ROAMmerchant.

## Merchants > fleamarket

| - BACK 🝥 TRANSACTIONS 🝥 ROAMmerchant  | PRINT |
|---------------------------------------|-------|
| Merchant Information                  |       |
|                                       |       |
| RE-SEND WELCOME EMAIL                 |       |
| Merchant Configuration                |       |
|                                       |       |
| Billing Fee Information               |       |
|                                       |       |
| Merchant Receipt Settings Information |       |
|                                       |       |
|                                       |       |

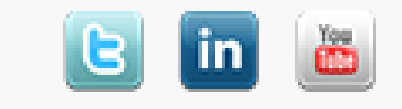